# Anleitung zur Registrierung im Mobility-Online-Portal (Buddy finden)

Liebe Buddys,

in dieser Anleitung wird Ihnen die Registrierung für das Buddyprogramm vom Dezernat Studienangelegenheiten der HTWK Leipzig Schritt für Schritt erläutert.

Bei technischen oder inhaltlichen Fragen zum Study-Buddy-Programm wenden Sie sich bitte an: <u>incoming@htwk-leipzig.de.</u>

Bitte lesen Sie bei Fragen zur Registrierung zuerst diese Anleitung!

Schritt 1: Geben Sie Ihre Daten für die Online-Registrierung ein

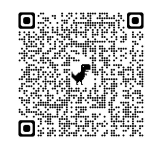

https://www.service4mobility.com/europe/BewerbungServlet?identifier=LEIPZIG02&kz\_bew\_pers=S &kz\_bew\_art=IN&aust\_prog=BUDDY\_FINDEN&sprache=de

| mine Sewerbung Incoming X +            |                                                                                              |       |
|----------------------------------------|----------------------------------------------------------------------------------------------|-------|
| O Service4mobility.com/europe/Bewerbur | ngServlet?identilfer=LEIPZIG02&kz_bew_pers=S&kz_bew_art=IN&aust_prog=8UDOY_FINDEN&sprache=de | 순 ☆ 🛛 |
|                                        | Anneldung für HTWK Studieresde-Buddy Finden HITWK                                            |       |
|                                        | Alle Felder, die mit (*) gekonspeichnet sind, müssen ausgefüllt werden.                      |       |
|                                        | Baten sur Aerreldung                                                                         |       |
|                                        | Austanchengstamm                                                                             |       |
|                                        | Studiespitr (2022/0024 • )                                                                   |       |
|                                        | Noteanir                                                                                     |       |
|                                        | Vorname *                                                                                    |       |
|                                        | Genchieder O Männlich O Weblich O Divers -                                                   |       |
|                                        | Hersontalans (~ Bits Autoviti treffen -> 💌)*                                                 |       |
|                                        | E-Mail-Adresse                                                                               |       |
|                                        | Ganiche E-Nail-Admisse zur Profiling                                                         |       |
|                                        | Handynummer                                                                                  |       |
|                                        | Hobbies and Interesters                                                                      |       |
|                                        | Sie können noch 599 Zeichen eingeben                                                         |       |
|                                        | Sprachen                                                                                     |       |
|                                        | Huttersprache 🖉 – Bitte Activabili treffen 🛥 💌 *                                             |       |
|                                        | Deutsch-Nivesku - Keiter Auswahl *                                                           |       |
|                                        | Englisch Novem                                                                               |       |
|                                        | Wintern Triendsprache 🖉 - Keine Aussacht -> 🛛 👻                                              |       |
|                                        | Nortau der weiteren Frendsprache                                                             |       |
|                                        | Spraché der Kommunikation (=−BBte Austracht treffen → ••)                                    |       |
|                                        | Angaben zum aktuellen Stadium                                                                |       |
|                                        | Studiennivouv (=- Bittle Aurwahl traffies -> • •)*                                           |       |
|                                        | Studiengang (*** Bitte Autwahl Undfen -** *********************************                  |       |
|                                        | Aktuelles Fachsenvister                                                                      |       |

- Bitte füllen Sie das Online-Formular sorgfältig aus. Die Daten werden vom Dezernat Studienangelegenheiten in der von Ihnen eingegebenen Form übernommen.
- Sollte das Registrierungsformular nicht abzuschicken sein, finden Sie ggf. Fehlermeldungen am Kopf des Formulars.
- Bestätigen Sie Ihre Angaben mit dem Button [Anmeldung abschicken].
- Anschließend erfolgt die Meldung:

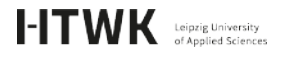

Schließen

Aktion erfolgreich durchgeführt!
Vielen Dank für Ihre Anmeldung. Sie werden in Kürze eine E-Mail mit weiteren Informationen erhalten.

 Nach dem Abschicken Ihrer Anmeldung erhalten Sie an die im Formular angegebene E-Mail-Adresse eine aus dem Mobility-Online-Portal automatisch generierte Bestätigungsmail "HTWK Leipzig: Anmeldung des Buddyprogramms" mit dem Absender: incoming@htwk-leipzig.de und dem Zugangs-Link zu ihrem Mobility Online-Account:

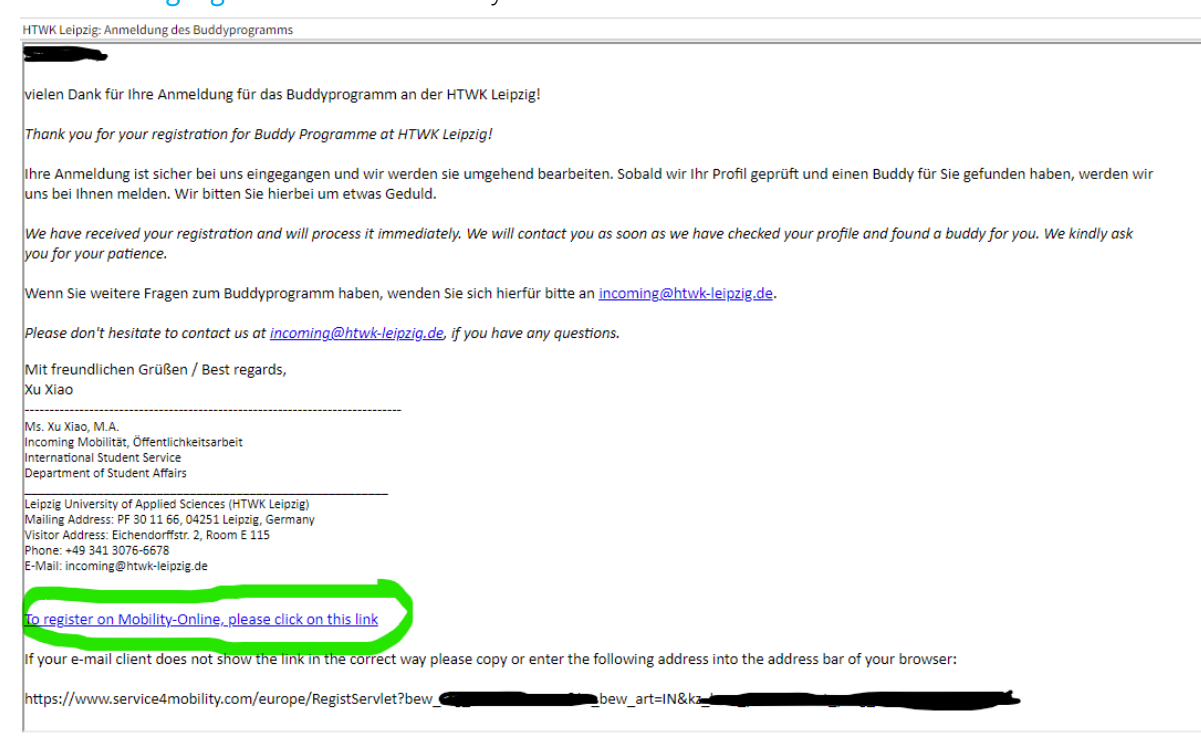

• Dieser <u>Anmeldungslink ist individualisiert</u> (über die Registrierungsnummer) und wird nur für die einmalige Anmeldung benötigt, also für das Anlegen eines Benutzernamens und Passworts.

### Schritt 2: Richten Sie sich Ihre Login-Daten ein, um zur Übersicht zu gelangen

- Klicken Sie auf den Link zur Registrierung bei Mobility-Online in Ihrer E-Mail.
- Geben Sie Ihr Geburtsdatum an. Der Registrierungscode ist bereits eingetragen.
- Als Nächstes erfolgt die Auswahl eines Benutzernamens und Passworts:
  - ✓ Wenn der Login bereits vergeben ist, probieren Sie eine Alternative.
  - ✓ Das Passwort muss mindesten 6 Zeichen lang sein und aus Zahlen und Groß- und Kleinbuchstaben bestehen. Bitte verwenden Sie keine Sonderzeichen.
  - ✓ Falls der Benutzername schon vergeben ist, oder das Passwort nicht den Anforderungen entspricht, erfolgt eine Fehlermeldung.
- Mit dem Button [weiter] schicken Sie Ihre Registrierung ab.

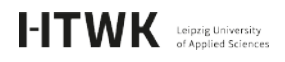

| Hochschule für Technik,<br>Wirtschaft und Kultur Leipzig |                                                                                     |
|----------------------------------------------------------|-------------------------------------------------------------------------------------|
|                                                          | Online Registrierung für Mobility-Online                                            |
| - Schritt 1 von 2 Eingabe Registrierungsco               | ode                                                                                 |
| Bevor Sie Ihr Mobility-Online-Benutzer                   | konto erstellen können, müssen wir Ihr Geburtsdatum/Ihre Matrikelnummer überprüfen. |
| Das unten angegebene Geburtsdatum                        | bzw. die Matrikelnummer muss mit den Angaben am Bewerbungsformular übereinstimmen.  |
| Bitte geben Sie die erforderlichen Dat                   | en ein und klicken Sie auf [Weiter].                                                |
| Registrierun                                             | gscode *                                                                            |
| Geburt                                                   | sdatum                                                                              |
| Login<br>Passvort                                        |                                                                                     |
| Passwort wiederholen                                     | *******                                                                             |

Fenster schließen Direkter Einstieg ins Online-Portal

- Klicken Sie auf [Direkt Einstieg ins Online-Portal] und Sie gelangen zur Übersicht Ihrer Anmeldung. Hier sehen Sie die einzelnen Schritte Ihrer Anmeldung und ob sie schon erledigt sind.
- Gleichzeitig mit Ihrer Registrierung erhalten Sie eine weitere E-Mail zur Bestätigung mit dem Zugangslink für spätere Logins.

Thank you for your registration for the Buddy Programme!

Das Login und den Link zur Online-Plattform finden Sie am Ende dieser E-Mail. You can find the login and the link to the online platform at the end of this email

Bitte loggen Sie sich nun mit Ihrem Passwort in Mobility-Online ein. Now, please login into Mobility-Online with your password.

Die folgenden Schritte sind notwendig, um einen Buddy zu bekommen:

- 1. geben Sie Ihre persönlichen Daten ein
- warten Sie auf die Zuteilung Ihres Buddys
   nehmen Sie den Buddy an.

The following steps are necessary to get a Buddy:

- 1. enter your personal data
- 2. wait for the allocation of your Buddy
- 3. accept the Buddy

Mit besten Grüßen/ Best regards, Xu Xiao

Ms. Xu Xiao, M.A. Incoming Mobilität, Öffentlichkeitsarbeit International Student Service Department of Student Affairs

Leipzig University of Applied Sciences (HTWK Leipzig) Mailing Address: PF 30 11 66, 04251 Leipzig, Germany Visitor Address: Eichendorffstr. 2, Room E 115 Phone: +49 341 3076-6678 E-Mail: <u>incoming@httwk-leipzig.de</u>

Login: <u>Zur Login Seite</u>

https://www.service4mobility.com/europe/LoginServlet?sprache=de&identifier=LEIPZIG02&ben login=

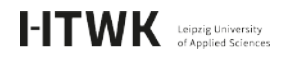

## Schritt 3: Vervollständigen Sie Ihre persönlichen Angaben in Ihrem Mobility-Online-Account

• Nach der Registrierung können Sie sich in ihrem Mobility Online-Account einloggen. Es erscheint die folgende Seite:

| Avarigen Rowerhangsverland<br>Dewerherdaten Nachname Test<br>Vorname D5<br>Geburtsdatum 01.0.1.02000<br>Norwendige Annetidung<br>Bestätigungenal Ordine Annetidung<br>Online Angelaterang | Efindige<br>T                                                                                        | Erfedigt am<br>07.08.3023                              | Erfedigt von                                                                                | [Deutsch<br>Studiengang: Architektur (Bachelor) - ARB<br>Land der Hachtschule Deutschland<br>Eigene Nochschule LEIPZIGO2 - Nochschule Kir Technik, Winschaft und Kultur Leipzig                                                                                                    |
|----------------------------------------------------------------------------------------------------|----------------------------------------------------------------------------------------------------|--------------------------------------------------------|---------------------------------------------------------------------------------------------|----------------------------------------------------------------------------------------------------|
| Bewerberdaten     Nachname Test     Vorname D5     Geburtsdatum 0.0.0.2000     Notwersäge Schridt     Online Anneldung     Bestätigungsmäl Online Anneldung     Online Angestrierung      | Eriedigt<br>उ                                                                                        | Erfedigt am<br>07.08 2023                              | Erledigt von                                                                                | Studiingang Archiniskar (Bachelor) - ARB<br>Land der Hochschule Deutschland<br>Eigene Nachschule LEIP2602 - Hochschule Kir Technik, Wintschaft und Kultur Leipzig                                                                                                    |
| Nachame Test<br>Voname 05<br>Ceburtsdatum 01.01.2000<br>Notwendigs Schitte<br>Ontro-Annetidung<br>Bestingungsmall Ontro-Annetidung<br>Celline Angestrierung                               | Erledigt<br>T                                                                                        | Erledigt am<br>07.08.3023                              | Erledigt von                                                                                | Studiongang, Architektur (Bachtel), ABS<br>Land der Hochschule Deutschland<br>Eigene Hochschule LEP20502. Hochschule Rir Technik, Winschult und Kultur Leipzig                                                                                                    |
| Vorname D5<br>Gebursdaum 0.1.0.1.000<br>Notwendigs Schutte<br>Online Annetidung<br>Bestätigungenal Online Annetidung<br>Online Anglisterung                                               | Erledigt<br>V                                                                                        | Eriedigt am                                            | Erfedigt von                                                                                | Land der Hochschule Drutschland<br>Eigene Hochschule LDF/20G02 - Hochschule für Technik, Wirtschaft und Kultur Leipzig                                                                                                    |
| Cetturtistium 01.01.02000<br>Notwendigs Schritts<br>Online Ameldung<br>Bestätigungsmal Online Ameldung<br>Online Registrierung                                                            | Erledigt<br>V                                                                                        | Erledigt am                                            | Erfedigt von                                                                                | Eigene Hochschule                                                                                                    |
| Histwernlige Schritte<br>Onter-Anneldung<br>Bestätigungsmäll Grüne-Anneldung<br>Online Argiströrung                                                                                       | Erledigt<br>IV                                                                                       | Erledigt am<br>07.08.2023                              | Erledigt von                                                                                | construction and a second of the second second |
| Notwendige Schritte<br>Online Anneldung<br>Bestätigungsmäll Online Anneldung<br>Online Registrierung                                                                                      | Erledigt<br>C                                                                                        | Erfedigt am                                            | Erledigt von                                                                                |                                                                                                    |
| Online-Anmeldung<br>Bestötigungsmäll Online-Anmeldung<br>Online-Registrierung                                                                                                    | 2                                                                                                    | 07.06 2023                                             |                                                                                             | Direktzugriff über folgenden Link                                                                                                    |
| Bestätigungsmail Online Anmeldung<br>Online Registrierung                                                                                                    | ~                                                                                                    |                                                        |                                                                                             | Bewerburresdaten anzeinen/ändern                                                                                                    |
| Online-Registrierung                                                                                                    |                                                                                                    | 07.08.2023                                             | Automatisch erstellt                                                                        |                                                                                                    |
|                                                                                                    | 1                                                                                                    | 07.06.2023                                             |                                                                                             |                                                                                                    |
| Personenstammdaten vervolistandigt                                                                                                    |                                                                                                    |                                                        |                                                                                             | Personenstammdaten bestätigen                                                                                                    |
| Boddy zugeteilt                                                                                                    |                                                                                                    |                                                        |                                                                                             |                                                                                                    |
| Feedbackbogen heruntergeladen                                                                                                    |                                                                                                    |                                                        |                                                                                             |                                                                                                    |
| Feedbackbogen ausgefüllt hochgeladen & Buddyprogra                                                                                                    | mm ist                                                                                               |                                                        |                                                                                             |                                                                                                    |
|                                                                                                    |                                                                                                    |                                                        |                                                                                             | Klicken Sie auf<br>[bestätigen], um Ihre<br>persönlichen Daten zu<br>vervollständigen bzw. zu<br>bestätigen und damit den<br>Matching-Prozess<br>anzustoßen.                                                                                                    |
|                                                                                                    | Ferdbacklogen heruntergeladen E<br>Ferdbacklogen hagefüllt hochgeladen & Buddyneges<br>abgeschlossen | Prosbacklogen ausgrüft hachgeladen & Buddysragnamm ist | Feedbaabagen henutstegisladen E<br>Feedbaabagen augsfüllt hochgeladen E Biedefgersgramm ist |                                                                                                    |

• Sie gelangen auf die folgende Seite:

| Reload Bewerbungsworkflow] Hilfe] Beenden] | D5 Test                                         | Deutsch    |
|--------------------------------------------|-------------------------------------------------|------------|
| Meine Deverbungsdaten                      | Personenstammdaten                              | Neuanlage  |
| Passwort ändern                            | Zurück zur Gesamtansicht Neuanlage durchführen  |            |
|                                            | Angaben zur Person                              |            |
|                                            | Nachname Test                                   |            |
|                                            | Vorname IDS                                     |            |
|                                            | Vienname (Amtlich)                              |            |
|                                            |                                                 |            |
|                                            | Gebursdatum                                     |            |
|                                            | E-Mail-Adresse                                  |            |
|                                            | Zurick pur Gesampanische Neusaniage durchlichen |            |
|                                            |                                                 |            |
|                                            |                                                 |            |
|                                            |                                                 |            |
|                                            | Uberprufen Sie die Daten u                      | nd drucken |
|                                            |                                                 | C··· 1 (/  |
|                                            | Sie auf "Neuanlage durch                        | hfuhren".  |
|                                            |                                                 |            |
|                                            |                                                 |            |
|                                            |                                                 |            |
|                                            |                                                 |            |
|                                            |                                                 |            |
|                                            |                                                 |            |
|                                            |                                                 |            |
|                                            |                                                 |            |
|                                            |                                                 |            |
|                                            |                                                 |            |
|                                            |                                                 |            |
|                                            |                                                 |            |
|                                            |                                                 |            |
|                                            |                                                 |            |
|                                            |                                                 |            |
|                                            |                                                 |            |
|                                            | <                                               |            |
| Info Box 🔨 Aktual                          | 1 January                                       |            |

Aktion erfolgreich durchgeführt!
 Ihre Personenstammdaten wurden erfolgreich angelegt.

Zurück zur Gesamtansicht

- Mit dem Button [Zurück zur Gesamtansicht] kommen Sie schließlich in die Gesamtansicht zurück und können den Fortschritt Ihrer Registrierung sehen.
- Damit ist Ihre Registrierung für das Buddyprogramm erfolgreich abgeschlossen. Dies erkennen Sie daran, dass alle Schritte in Ihrem Mobility-Online-Account grün abgehakt sind. **Ein** Ausdruck der Online-Anmeldung als PDF ist nicht notwendig.

|                                            |           |                                                                |          |            |                      |                     |                                               | MOBILITY-ON          |
|--------------------------------------------|-----------|----------------------------------------------------------------|----------|------------|----------------------|---------------------|-----------------------------------------------|----------------------|
| Reload Dewerbungsworkflow] Hille] Deenden] |           |                                                                |          | YX         |                      |                     | Deutsch                                       |                      |
| Meine Bewechungsschaten                    | Anarcigen | Bowerbungsverlauf                                              |          |            |                      |                     | 2 - Shi M (C. A                               |                      |
| Passwort Jodern                            | Bewerb    | erdaten                                                        |          |            |                      |                     |                                               |                      |
|                                            |           | Nachname X                                                     |          |            |                      | Studiengang         | Architektur (Majter) - ARM                    |                      |
|                                            |           | Vomame Y                                                       |          |            |                      | Land der Hochschule | Deutschland                                   |                      |
|                                            |           | Geburtsdatum 01.01.2000                                        |          |            |                      | Eigene Hochschule   | LEIP21G02 - Hochschule für Technik, Wirtschal | t und Kultur Leipzig |
|                                            |           | Notwendige Schritte                                            | Erledigt | Erledigtam | Erledigt von         | Direktaugri         | lf über felgenden Link                        | 4/7                  |
|                                            |           | Online Anmeldung                                               | <b></b>  | 09.08.2023 |                      | Bewerbun            | sdaten anzeigen/ändern                        |                      |
|                                            |           | Bestätigungsmail Online Anmeldung                              |          | 09.08.2023 | Automatisch erstellt |                     |                                               |                      |
|                                            |           | Online Registrierung                                           |          | 09.05.2023 |                      |                     |                                               |                      |
|                                            |           | Personenstammdaten vervollständigt                             |          | 09.08.2023 | ¥Х                   | Personens           | ammdaten bestikleen                           |                      |
|                                            |           | Buddy zugeteilt                                                |          |            |                      |                     |                                               |                      |
|                                            | 0.000     | Feedbackbogen noch nicht heruntergeladen                       |          |            |                      |                     |                                               |                      |
|                                            |           | Feedbackbogen hochgeladen & Buddyprogramm ist<br>abgeschlossen |          |            |                      |                     |                                               |                      |

### Schritt 4: Kontaktdaten Buddy anrufen

• Nachdem Sie erfolgreich mit einem Buddy gematcht wurde, wird Ihr Buddy Sie per E-Mail kontaktieren.

| C Bev | werbero                                                                       | laten                             |                              |          |          |                      |                                 |                                                                   |
|-------|-------------------------------------------------------------------------------|-----------------------------------|------------------------------|----------|----------|----------------------|---------------------------------|-------------------------------------------------------------------|
|       |                                                                               | Nachname                          | x                            |          |          |                      | Studiengang                     | Architektur (Master) - ARM                                        |
|       |                                                                               | Vorname                           | Υ                            |          |          |                      | Land der Hochschule             | Deutschland                                                       |
|       |                                                                               | Geburtsdatum                      | 01.01.2000                   |          |          |                      | Eigene Hochschule               | LEIPZIG02 - Hochschule für Technik, Wirtschaft und Kultur Leipzig |
|       |                                                                               |                                   |                              |          |          |                      |                                 |                                                                   |
|       |                                                                               | Notwendige Schritte               |                              | Erledigt | Erledigt | am                   | Erledigt von                    | Direktzugriff über folgenden Link                                 |
|       | Online-Anmeldung<br>Bestätigungsmail Online-Anmeldung<br>Online-Registrierung |                                   |                              | 09.08.2  | 23       |                      | Bewerbungsdaten anzeigen/ändern |                                                                   |
|       |                                                                               |                                   | <b>V</b>                     | 09.08.2  | 23       | Automatisch erstellt |                                 |                                                                   |
|       |                                                                               |                                   | <b>Z</b>                     | 09.08.2  | 23       |                      |                                 |                                                                   |
|       | Personenstammdaten vervollständigt                                            |                                   | <b>v</b>                     | 09.08.2  | 23       | YX                   | Personenstammdaten bestätigen   |                                                                   |
|       | Buddy zugeteilt                                                               |                                   | <b>v</b>                     | 09.08.2  | 23       |                      |                                 |                                                                   |
|       |                                                                               | Feedbackbogen noch nicht herunter | geladen                      |          |          |                      |                                 | Feedbackbogen herunterladen                                       |
|       |                                                                               | Feedbackbogen hochgeladen & Bude  | dyprogramm ist abgeschlossen |          |          |                      |                                 |                                                                   |
|       |                                                                               |                                   |                              |          |          |                      |                                 |                                                                   |

## Schritt 5: Feedback-Fragebogen herunterladen und ausfüllen

- An jedem Semesterende erhalten Sie eine E-Mail mit der Bitte unseren Feedback-Fragebogen über Mobility-Online herunterladen und auszufüllen.
- Nutzen Sie <u>dieses Feld</u> zum Login.

| Neuanlage abbrechen Neuanlage durchführen |                    |                           |     |
|-------------------------------------------|--------------------|---------------------------|-----|
|                                           |                    |                           |     |
|                                           | Upload-Bezeichnung | Feedback                  | • i |
|                                           | Besitzer           | ( X, Y                    | •   |
|                                           | Datei              | Feedback_Buddy finden.pdf |     |
| Neuanlage abbrechen Neuanlage durchführen |                    |                           |     |